## Hướng dẫn GVCN

Đăng ký sử dụng dịch vụ SLLĐT cho học sinh của lớp chủ nhiệm

Từ màn hình Desktop, vào mục Start/Số liên lạc điện tử/Đăng ký gói cước.

Khi đó hê thống sẽ hiển thi giao diên 🕐 Đăng ký sử dụng dịch vụ 🗙 🔛 Trường THPT Nam Hà - 🖯 🗙 ← → C 🗋 mneummvnesitessgddongnai.vnedu.vn/v3/ ☆ 💿 🗉 📰 [2016-2017] Đăng ký gói cước - - X Gói cước: Khối học: Khối 10 👻 Lớp học: 10C01 💌 📊 Lưu thay đối 🝸 🍃 Áp dụng cho h/s đã chọn 🛛 💾 Lịch sử 📓 Nhập xuất 🗸 🍣 Số TT Mã HS Hộ và Tên Giới tính Ngày sinh Tên phụ huynh Điện thoại DĐ Mạng Email liên lạc Đăng ký SLL Sửa An Gói vnEdu áp dụng c... 1 1600759334 Hô Bình Nam Nữ 100 2 1600759646 Huỳnh Phan Diễm Bình Gói vnEdu áp dung c... F 1600759344 Phạm Thị Ngọc Chi Níř Gói vnEdu áp dung c. 3 Nữ Gói vnEdu áp dí c... 1 4 1600759363 Phạm Thị Ý Chi 5 145512714 Nguyễn Mỹ Diêp Nữ du áp dụng c... Gói vnEdu áp dụng c... 0 1600759383 Nguyễn Hô Trí Dũng Nam 6 1600759337 Đào Đức Hiền Nam Gói vnEdu áp dụng c... 1600759332 Nguyễn Tấn Huy 8 Nam Gói vnEdu áp dụng c... 1600759352 Trần Quang Huy Nam Gói vnEdu áp dụng c... Click biểu tượng 🗐 10 1600759728 Bùi Trần Nguyên Khoa Gói vnEdu áp dụng c... Nam 🗐 11 1600759357 Nguyễn Anh Khôi Gói vnEdu áp dụng c... 2 Nam này tương ứng với 
 12
 1600759354
 Lê Quang

 13
 1600759353
 Bùi Hữu
Kiên Nam Gói vnEdu áp dụng c... Long Nam Gói vnEdu áp dung c... HS cần sửa E 14 1600759361 Nguyễn Trọng Nam Nam Gói vnEdu áp dung c... 15 1600759364 Phan Hồng Bảo Ngọc Nữ Gói vnEdu áp dung c... E 16 1600759367 Nguyễn Hoàng ... Nguyên Gói vnEdu áp dụng c... Nữ 17 1600759340 Lê Lâm Quỳnh Như Nữ Gói vnEdu áp dụng c... 18 1600759333 Mai Nguyễn Tấn Phát Gói vnEdu áp dung c... Nam 19 1600759336 Tống Thành Phát Nam Gói vnEdu áp dung c... Gói vnEdu áp dụng c... 🛛 🔯 20 1600759360 Pham Hoàng Phong Nam 🛿 🖣 Trang 1 của 1 🕨 🕅 🧬 Hiến thị 1 - 38 của 38 🥰 Start 🔥 Go 📄 [2016-2017] Đăng ... 💿 Trao đối (-) 🛛 😹 2016-2017 🕶 📘 💟 🖂

Tại giao diện này ta chọn khối học và lớp học, hệ thống sẽ hiển thị danh sách học sinh của lớp đã chọn. Để cập nhật thông tin cho học sinh có phụ huynh đăng ký sử dụng dịch vụ SLLĐT, ta chọn học sinh và click 🔯 ở cột "Sửa", khi đó hệ thống sẽ hiển thị giao diện sau:

| ên phụ huynh:               |                                |            |
|-----------------------------|--------------------------------|------------|
| iện thoại CĐ:               |                                |            |
| iện tho <mark>ại</mark> DĐ: | 012xxxxxxxxx                   |            |
| lã MyTV:                    |                                | Nhập số ĐT |
| ia chi Email:               |                                |            |
| ói cước ĐK:                 | Gói áp dung cho SIM vnEdu 2016 |            |

Tại đây, ta cập nhật thông tin của phụ huynh học sinh như: Họ tên, số di động, ... và gói cước mà phụ huynh học sinh đăng ký sử dụng. (Phụ huynh đăng ký nhận sim thì GVCN nhập đúng số ĐT đã phát cho phụ huynh, sau đó chọn "Gói áp dụng cho SIM vnEdu 2016").

Sau đó click <sup>Cập nhật</sup> để hệ thống thực hiện lưu thông tin đăng ký sử dụng dịch vụ SLLĐT cho phụ huynh của học sinh.

Chú ý: khi phụ huynh học sinh đăng ký sử dụng dịch vụ SLLĐT thì

Phụ huynh có thể xem kết quả rèn luyện và học tập của con em mình trên trang http://solienlac.vnedu.vn bằng cách nhập mã học sinh của con em mình và click tìm kiếm.